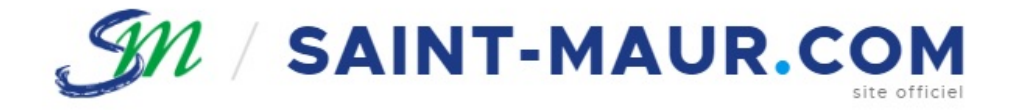

## Ville de Saint-Maur-des-Fossés ESPACE COMMERÇANTS

### MANUEL D'UTILISATION DE L'ESPACE COMMERÇANT

## CONNEXION

## **CONNEXION À L'ESPACE COMMERÇANT**

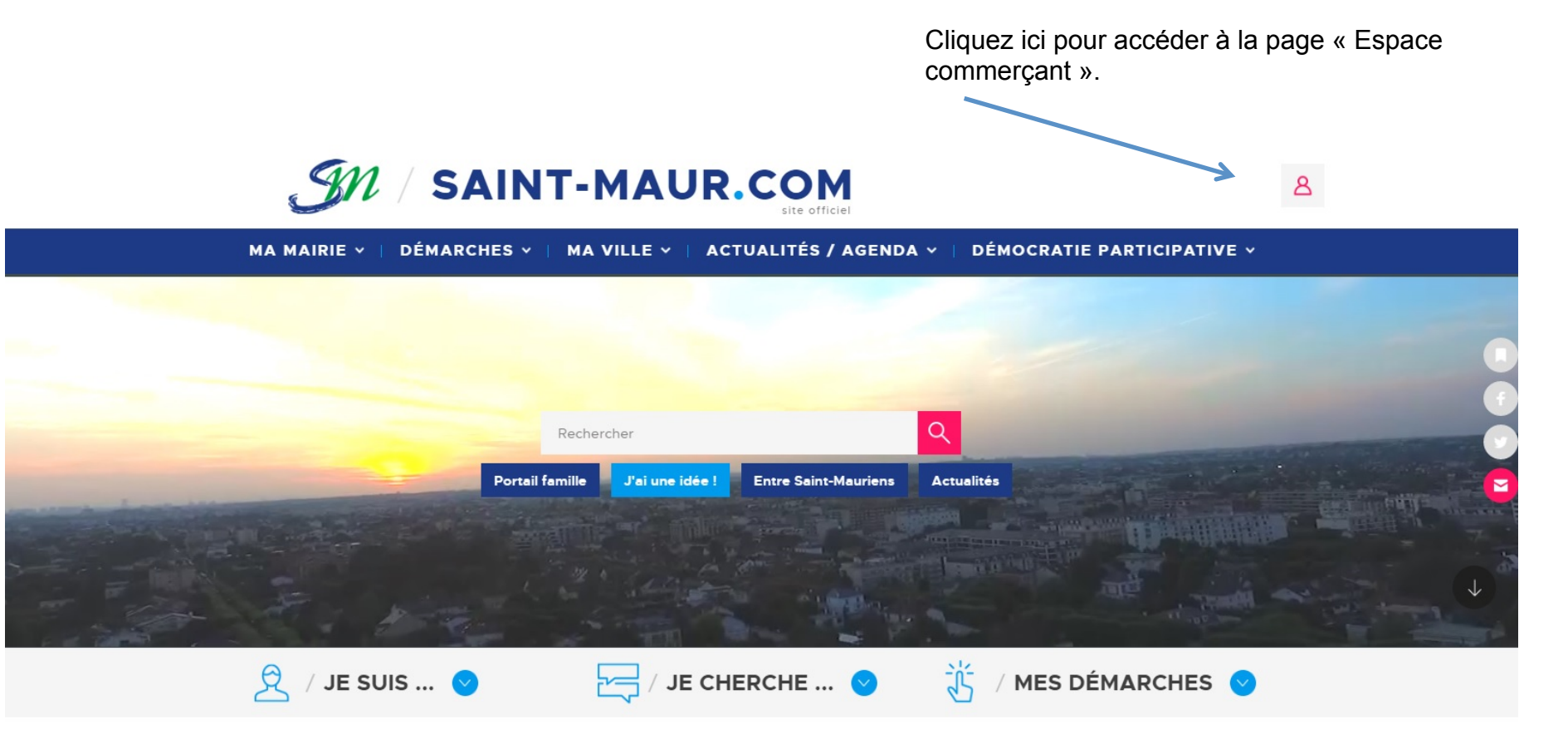

## **CONNEXION À L'ESPACE COMMERÇANT**

|                                                                       |   | Pour vous connecter, indiquez :                                                  |
|-----------------------------------------------------------------------|---|----------------------------------------------------------------------------------|
|                                                                       |   | votre identifiant                                                                |
|                                                                       |   | votre mot de passe                                                               |
|                                                                       |   | Cliquez sur le lien « Mot de passe oublié » en cas d'oubli de votre mot de passe |
| Entrez votre courriel et votre mot de passe<br>pour vous identifier : | K |                                                                                  |
|                                                                       |   |                                                                                  |
| > Mot de passe oublié                                                 |   | cliquez sur le lien « Creer un compte » pour créer un nouveau compte commerçant. |
| > Créer un compte                                                     |   |                                                                                  |
|                                                                       |   |                                                                                  |

### **CONNEXION À L'ESPACE COMMERÇANT**

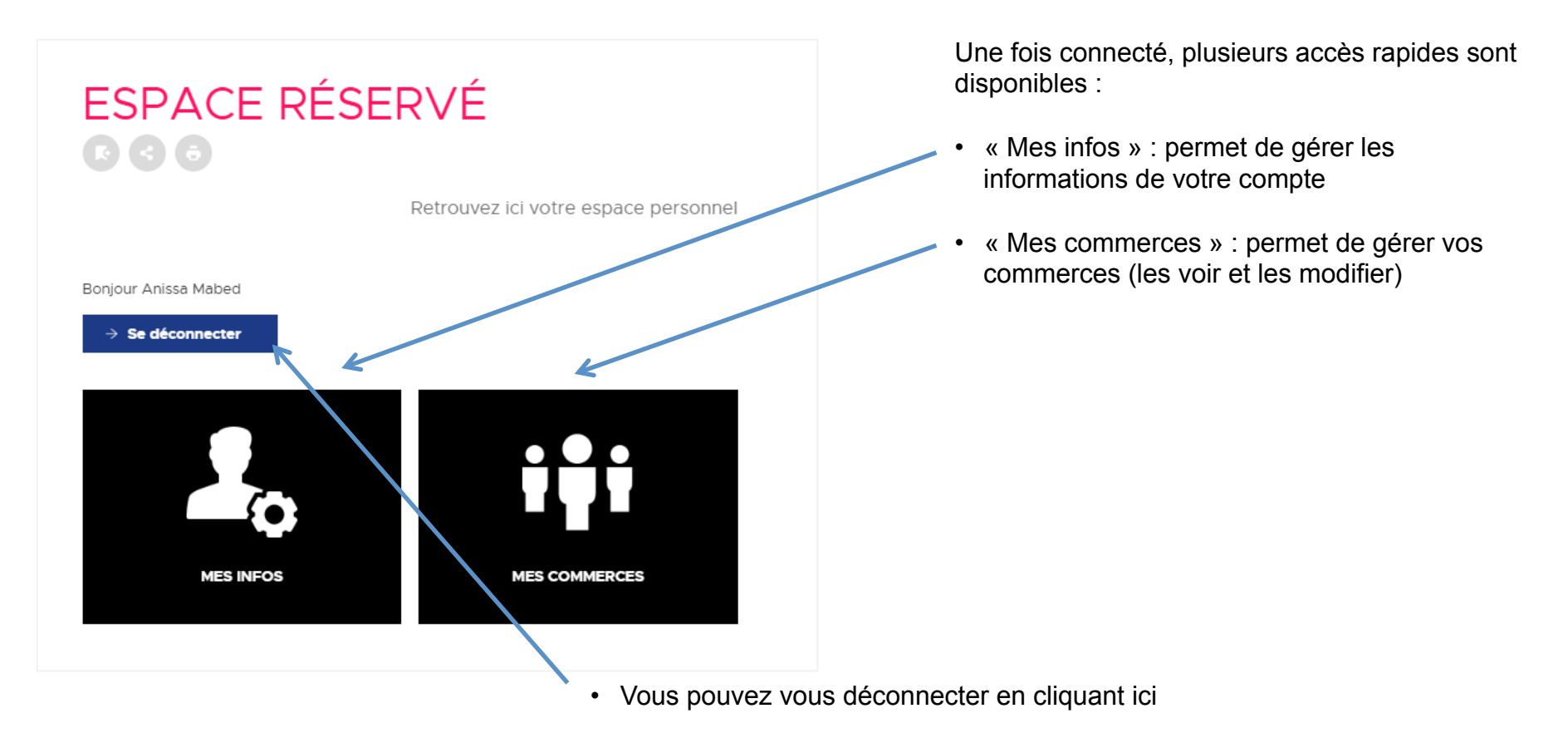

# VOS INFOS PERSONNELLES

### **MES INFOS**

| Données<br>personnelles | DONNÉES<br>PERSONNELLES                  |     | Si besoin, vous pouvez mettre à jour les informations de votre compte :                                                         |
|-------------------------|------------------------------------------|-----|----------------------------------------------------------------------------------------------------|
|                         | NOM                                      |     | <ul> <li>• « Nom » : inscrire ici votre nom</li> </ul>                                                                          |
| Mes thématiques         |                                          |     | <ul> <li>« Prénom » : inscrire ici votre prénom</li> </ul>                                                                      |
|                         | PRÉNOM (obligatoire)                     |     | « Courriel » : inscrire ici votre adresse e-mail                                                                                |
|                         | Aniss COURRIEL (obligatoire)             |     | <ul> <li>« Mot de passe » et « Répétez votre mot de<br/>passe » : inscrire ici votre nouveau mot de<br/>passe</li> </ul>        |
|                         | MOT DE PASSE (obligatoire)               |     |                                                                                                    |
|                         | RÉPÉTEZ VOTRE MOT DE PASSE (obligatoire) |     | Cliquez sur « Valider » pour enregistrer les<br>modifications ou cliquez sur « Retour » pour<br>retourner à la page précédente. |
|                         |                                          | ler |                                                                                                    |

## GESTION DE VOS COMMERCES

### **MES COMMERCES**

DEMANDE DE CRÉATION D'UNE FICHE COMMERCE

Le bistro du coin

A la fleur épanouie

K RETOUR

# MES COMMERCES

Retrouvez ici la liste de tous les commerces que vous gérez.

Pour chaque commerce, 2 actions sont possibles:

« Voir » : permet de voir la fiche de votre commerce sur le site internet

• « Modifier » : permet de mettre à jour les informations de votre commerce

 Vous pouvez à tout moment faire la demande d'une nouvelle fiche commerce

Modifier

Modifie

Voir

### **MES COMMERCES - VOIR**

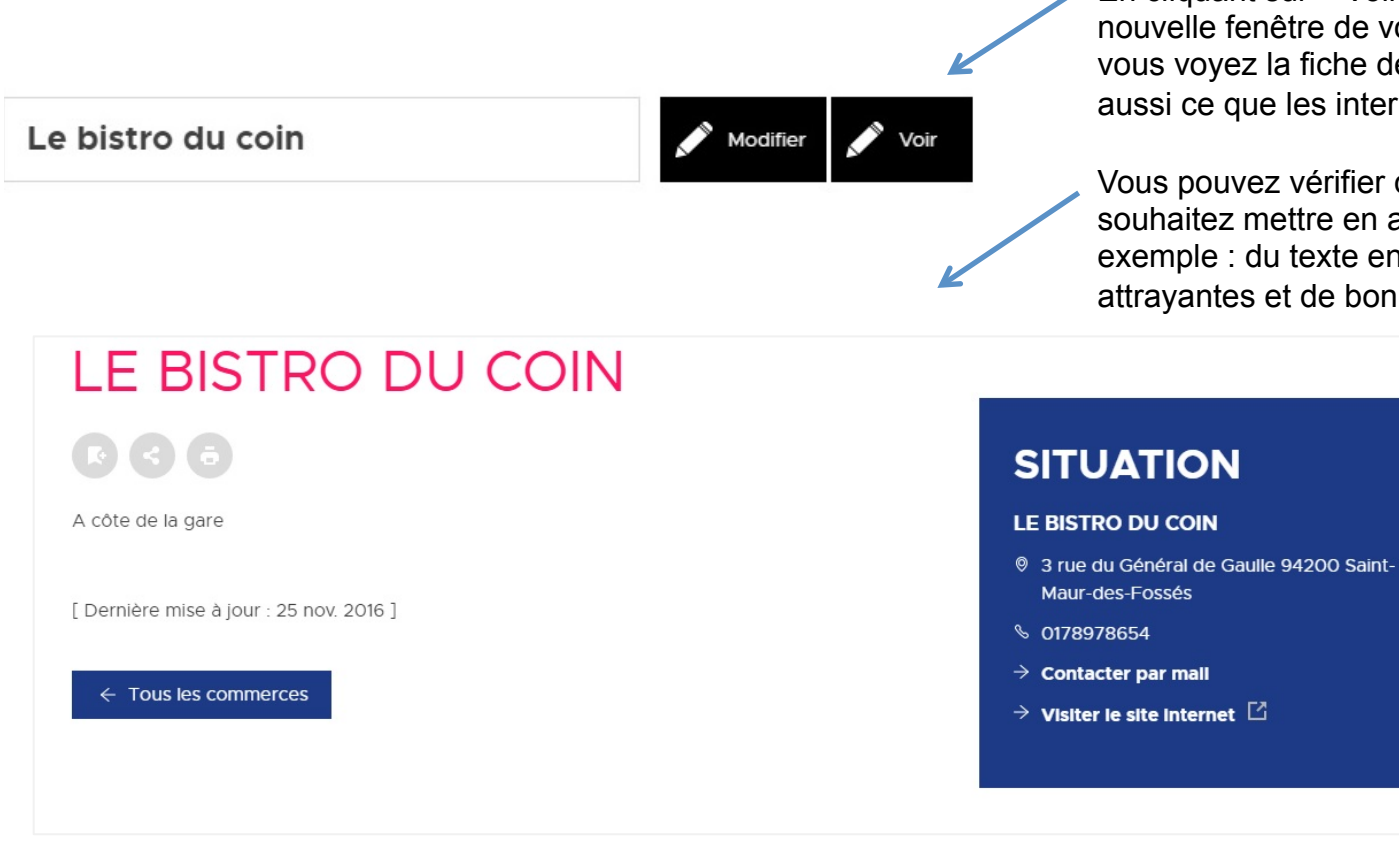

En cliquant sur « Voir », un nouvel onglet ou une nouvelle fenêtre de votre navigateur s'ouvre et vous voyez la fiche de votre commerce; c'est aussi ce que les internautes verront.

Vous pouvez vérifier que les éléments que vous souhaitez mettre en avant ressortent bien (par exemple : du texte en gras, des images attrayantes et de bonne qualité...)

### **MES COMMERCES – MODIFIER**

| Le bistro du coin                                                          | Modifier Voir                                                                                                    |
|----------------------------------------------------------------------------|----------------------------------------------------------------------------------------------------|
| LIBELLÉ (obligatoire)<br>Le bistro du coin                                 | En cliquant sur « Modifier », vous accédez à un formulaire qui permet de modifier les informations de votre commerce. |
| ADRESSE DU SIÈGE                                                           | Voici les éléments que vous pouvez modifier<br>(certains champs sont obligatoires) :                                  |
| ADRESSE ACTIVITÉ<br>3 rue du Général de Gaulle 94200 Saint-Maur-des-Fosses | <ul> <li>le libellé, c'est-à-dire le nom du commerce</li> </ul>                                                       |
| TÉLÉPHONE                                                                  | I'adresse de votre activité                                                                                           |
| 0178978654                                                                 | <ul> <li>Ie numéro de téléphone</li> </ul>                                                                            |
| FAX                                                                        | <ul> <li>le numéro de fax</li> </ul>                                                                                  |
| EMAIL                                                                      |                                                                                                    |
| developpement@cimeos.com                                                   | I'adresse e-mail                                                                                                    |
| SITE                                                                       |                                                                                                    |
| http://www.site.com                                                        | I'url de votre site internet                                                                                          |

#### **MES COMMERCES – MODIFIER**

| <ul> <li>le contact, c'est-à-dire les nom et prénom de<br/>la personne à qui les internautes doivent<br/>s'adresser s'ils veulent vous contacter<br/>Vous pouvez aussi indiquer un numéro de<br/>téléphone eu une adresse e maile popose à</li> </ul> |
|----------------------------------------------------------------------------------------------------|
| retourner à la ligne pour ces informations.                                                                                                    |
| <br><ul> <li>Ia description du commerce</li> </ul>                                                                                                    |
| <ul> <li>vous pouvez ajouter une vidéo de votre<br/>commerce</li> </ul>                                                                                                    |
| <ul> <li>Vous pouvez aussi ajouter le logo de votre</li> </ul>                                                                                                    |
| établissement ou une photo (pour être<br>attractives et mettre en valeur votre<br>commerce, le visuel doit être de bonne qualité<br>et avoir les dimensions suivantes : 635 pixels                                                                    |
|                                                                                                    |

#### **MES COMMERCES – MODIFIER**

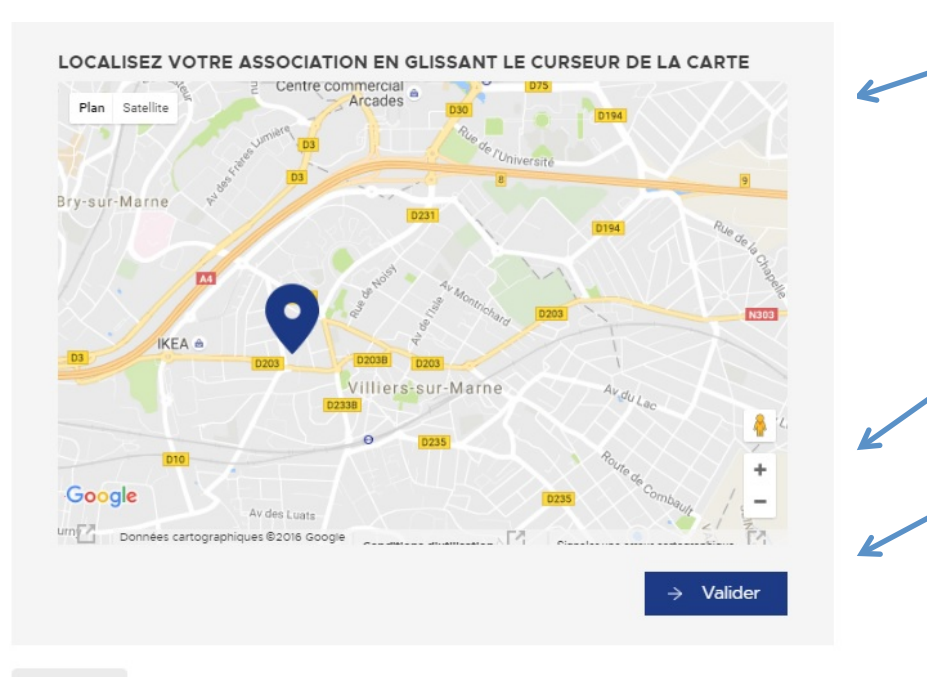

Votre commerce sera géolocalisé automatiquement sur la base de l'adresse que vous aurez saisie dans le champ « adresse postale » (cf page 12 de ce document). Vous pouvez ajuster le positionnement du point manuellement en déplaçant le curseur noir.

Vous pouvez agrandir la carte avec le bouton « + » en bas à droite.

Validez pour enregistrer les modifications

< RETOUR

# DEMANDE DE CRÉATION D'UNE FICHE COMMERCE

### MES COMMERCES – DEMANDE DE CRÉATION D'UNE FICHE

| MES CC               | OMMERCES                             |  |
|----------------------|--------------------------------------|--|
|                      | K                                    |  |
| > DEMANDE DE CRÉATIO | DN D'UNE FICHE COMMERCE              |  |
| < RETOUR             |                                      |  |
|                      | NOUVEAU COMMERCE                     |  |
|                      | ¢ RETOUR AU PANNEAU D'ADMINISTRATION |  |
|                      | LIBELLÊ (obligatoire)                |  |
|                      | ADRESSE DU SIÈGE                     |  |
|                      |                                      |  |
|                      | ADRESSE ACTIVITÉ                     |  |
|                      | -                                    |  |
|                      | TÉLÉPHONE                            |  |
|                      | FAX                                  |  |
|                      |                                      |  |

Vous pouvez faire une demande pour ajouter un nouveau commerce à votre compte en cliquant ici.

Pour ce faire, il vous suffit de compléter ce formulaire et de cliquer sur « Créer ». Après validation de la ville de Saint-Maur-des-Fossés, votre fiche sera publiée et vous aurez accès, à l'aide de votre login et mot de passe, à votre fiche pour la consulter ou la modifier.

## CONTACT

### Ville de Saint-Maur-des-Fossés

Service communication service.communication@mairie-saint-maur.com